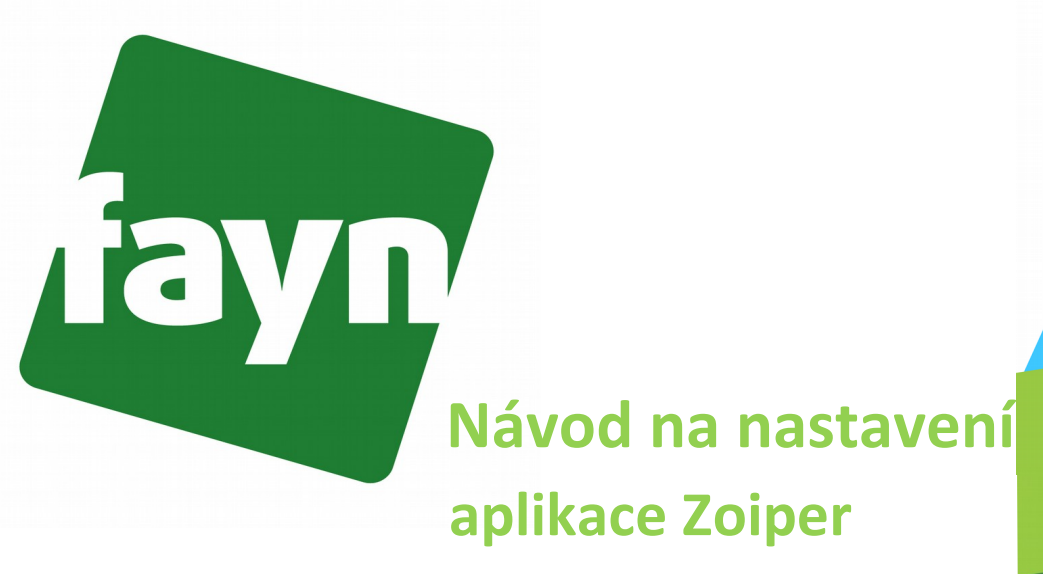

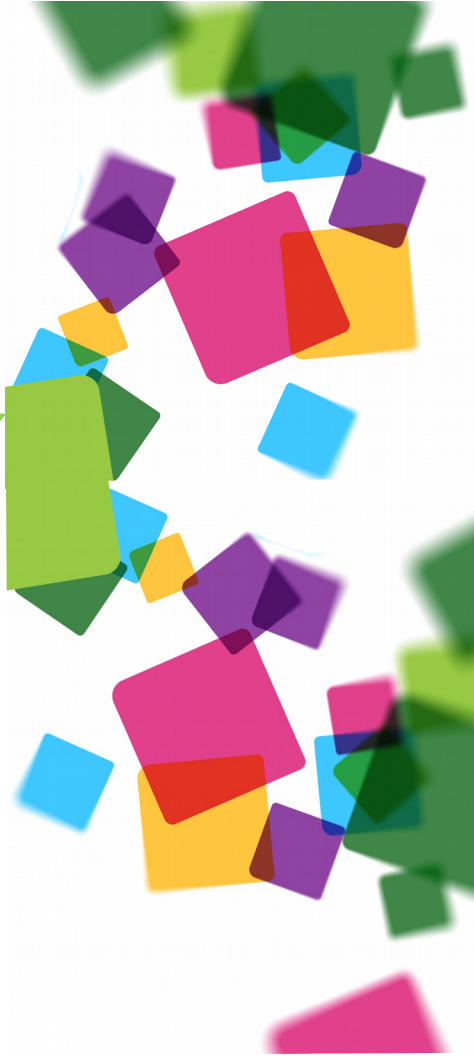

## Návod je určený pro platformu Android

Aplikace pracuje na systému Android 4 a vyšší. Doporučujeme však verzi 5 a vyšší.

## Stažení aplikace a její instalace

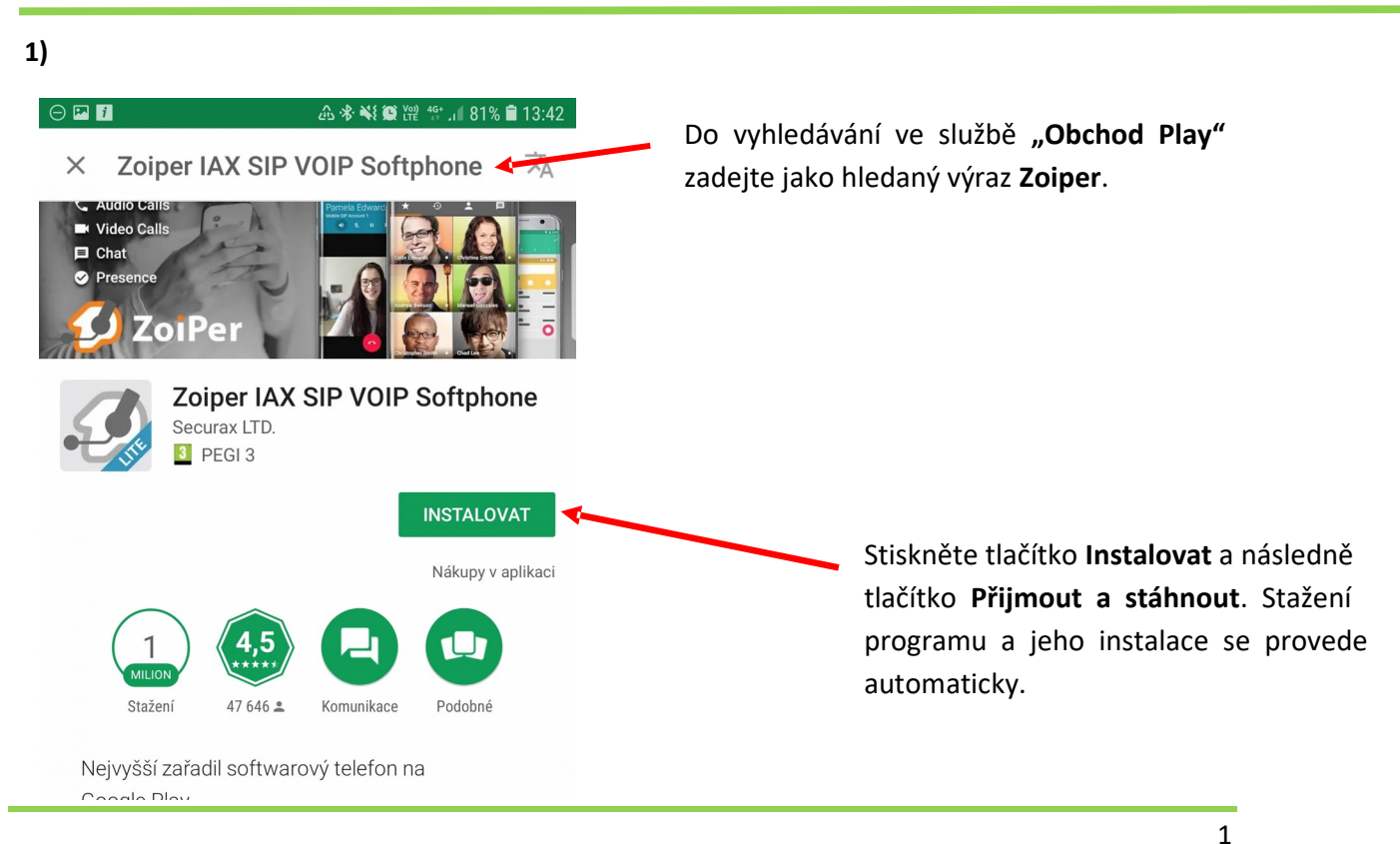

Nevíte si rady? Potřebujete pomoc? Volejte 910 25 25 25 (po - pá, 9 - 17 hod., volání ze sítě FAYN ZDARMA) nebo piště na pomoc@fayn.cz.

## Konfigurace programu

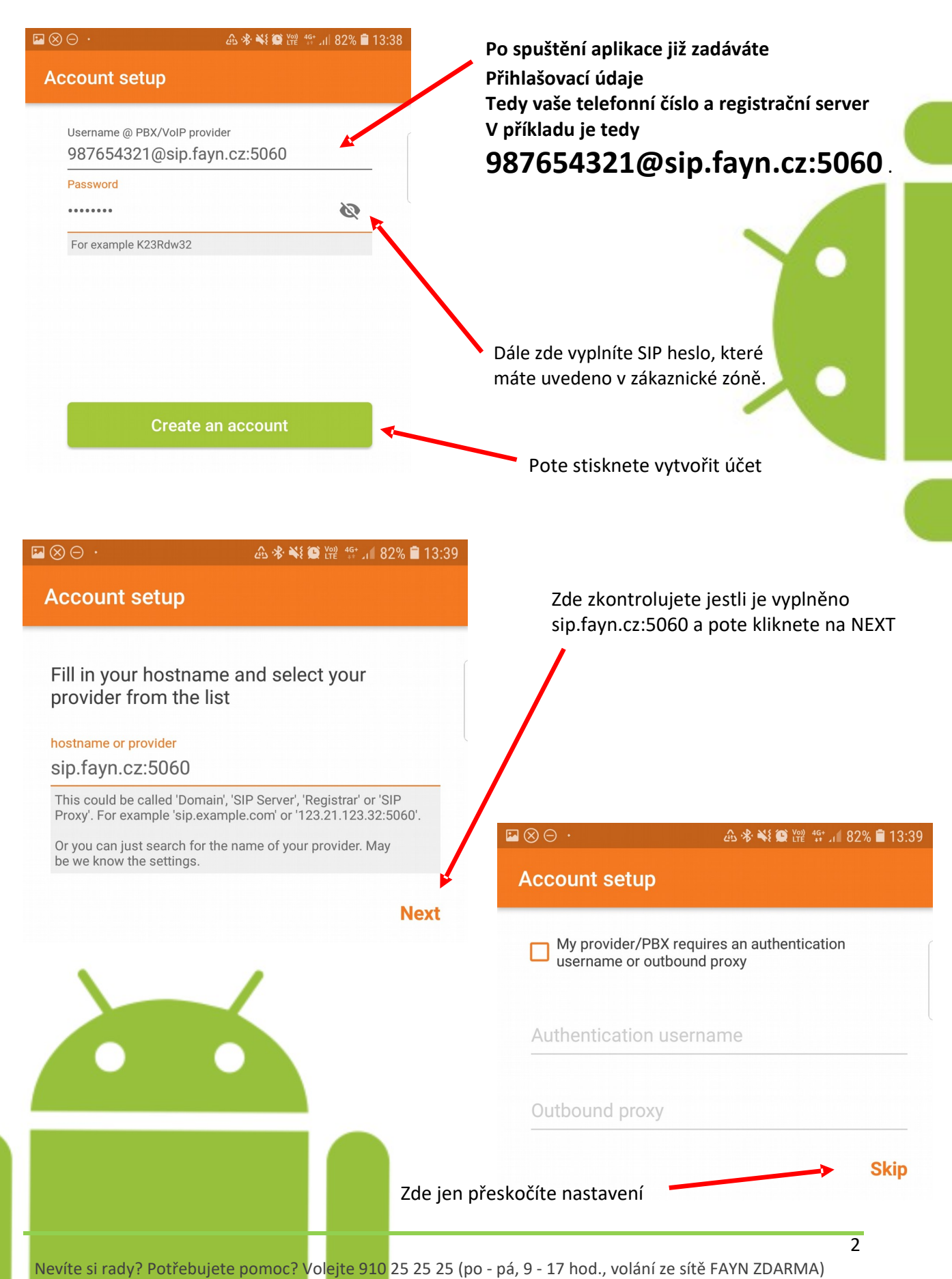

nebo piště na pomoc@fayn.cz.

## www.fayn.cz

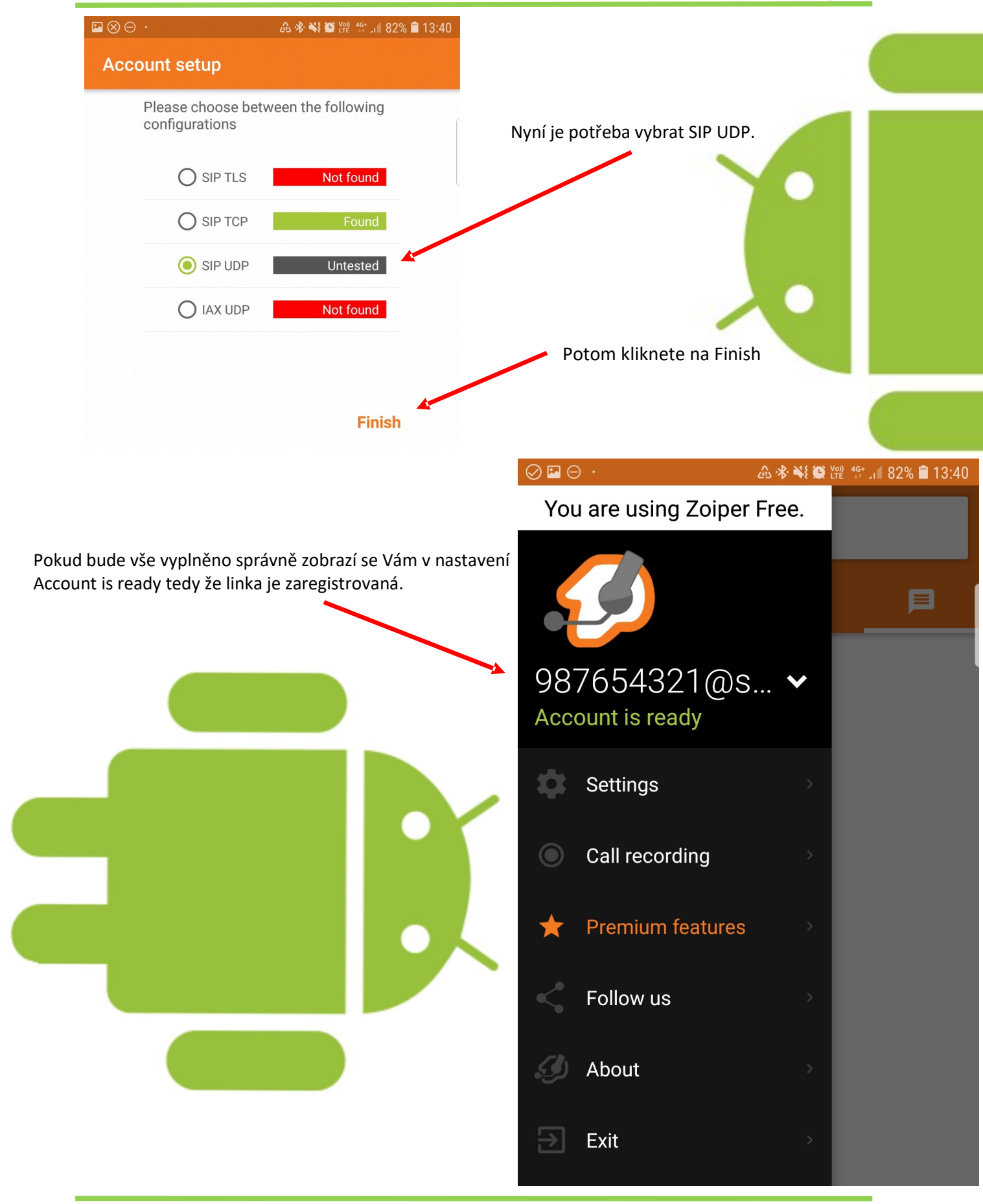

Nevíte si rady? Potřebujete pomoc? Volejte 910 25 25 25 (po - pá, 9 - 17 hod., volání ze sítě FAYN ZDARMA) nebo piště na pomoc@fayn.cz.